# GIỚI THIỆU CHỨC NĂNG STRADE MOBILE Bản MÁY TÍNH BẢNG

# I. Giới thiệu chung

- Phần mềm STrade Mobile là một sản phẩm của Công ty Cổ phần Chứng khoán Sài Gòn Thương Tín (Sacombank-SBS) dùng để giao dịch chứng khoán trên điện thoại di động, máy tính bảng với các tính năng bao gồm:
  - Quản lý tài khoản
  - Thông tin thị trường cập nhật tức thời
  - Bảng giá chứng khoán cập nhật tức thời
  - Tin tức
  - Đặt lệnh và quản lý lệnh (đặt, xem, sửa và hủy lệnh)
  - Quản lý danh mục đầu tư
  - Chuyển tiền
  - Các sao kê lệnh, sao kê tiền và chứng khoán
  - Thông báo bằng tin nhắn
- Thiết bị yêu cầu: Một trong các thiết bị sau:
  - Máy tính bảng iPAD:
    - Phần cứng: iPAD 2 trở lên.
    - Phần mềm: Hệ điều hành iOS 6 trở lên,
    - Địa chỉ cài đặt STrade Mobile:
      - https://itunes.apple.com/us/app/sbstrade/id964113100?ls=1&mt=8
  - Máy tính bảng chạy hệ điều hành Android:
    - Phần cứng: Máy tính bảng màn hình 7 inch trở lên
    - Phần mềm: Hệ điều hành Android phiên bản 3.2 trở lên
    - Địa chỉ cài đặt STrade Mobile: <u>https://play.google.com/store/apps/details?id=com.tdc.trade</u>

# II. Các tính năng của ứng dụng

## 1. Đăng nhập hệ thống

Sau khi cài đặt và chạy phần mềm, người dùng sẽ được yêu cầu nhập mật khẩu để có thể tiếp tục sử dụng phần mềm.

Tài khoản và mật khẩu đăng nhập là Tài khoản GIAO DỊCH ĐIỆN TỬ của nhà đầu tư do Sacombank-SBS cấp, trùng với tài khoản sử dụng trên trang web giao dịch điện tử *https://strade.com.vn* của SBS.

Sau khi đăng nhập thành công, hệ thống sẽ chuyển vào màn hình thông tin thị trường và bảng giá.

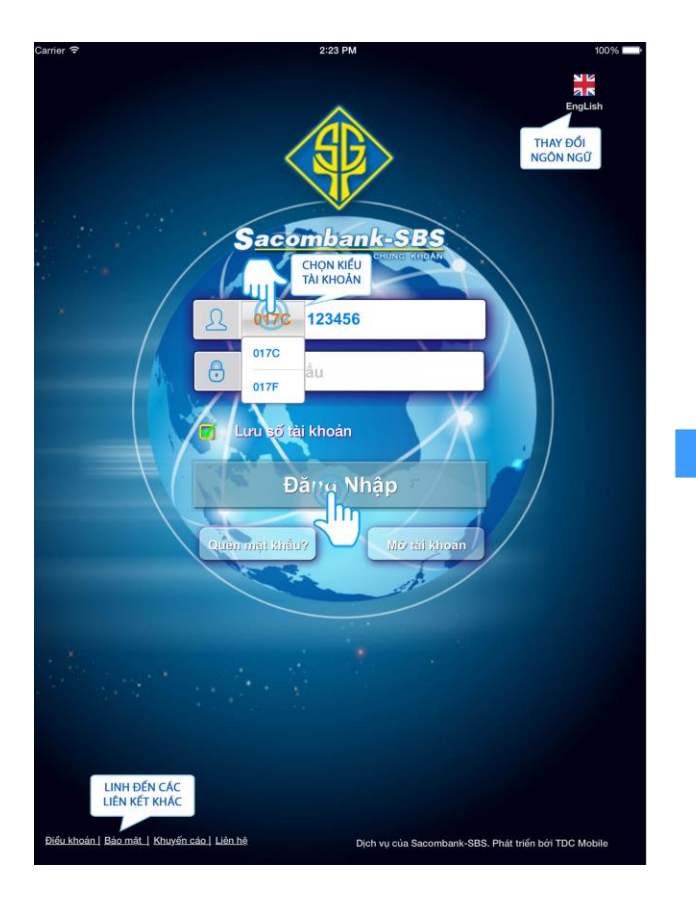

|             |               | •./        | 1      |        | <b>7</b> BA | NG GI    |           |            |       | GIA  | DICH     | 5   | AU KE | JIA     | КН   |
|-------------|---------------|------------|--------|--------|-------------|----------|-----------|------------|-------|------|----------|-----|-------|---------|------|
|             | ом            |            | Mai    | N30    | ng VN3      | KI<br>10 |           | °<br>595.9 | 91    |      |          |     |       |         |      |
|             | - 1           | CHC        | IÚNG K | HOÁN   | 445         | .05 Ty   |           | 22 (0.     | 04%)  |      |          |     |       |         |      |
|             |               |            | Kh     | ối lượ | ng 23,4     | 407,04   | 40        |            |       |      | 1.5      |     |       |         |      |
|             |               |            | -      | ) - I  | 14          | - 7      |           |            |       |      |          |     |       |         |      |
| Danh s      | ách ch<br>HOS | ứng k<br>E | hoán   | 2      |             |          |           |            | C     |      | Tim kiếr | n   |       | Ø       | 8    |
| 1           |               |            |        |        |             | D        | ư mua (x1 | 0)         |       | Kh   | ờp lệnh  | */- |       | ICON    | TOÀ  |
| Маск        | Trần          | Sàn        | тс     | Giá 3  | KL 3        | Giá 2    | KL 2      | Giá 1      | KL 1  | Giá  | KL       |     | Giá 1 | KL B/   | NG G |
| <b>MAAR</b> |               |            | 12.9   |        |             |          |           |            |       |      |          |     |       |         |      |
|             |               |            | 51.5   |        |             |          |           |            |       |      |          |     | 51.5  |         |      |
| <b>☆ACC</b> |               |            | 33.2   |        |             |          |           |            |       |      |          |     |       |         |      |
| ☆ ACL       |               |            | 9.5    |        |             |          |           |            |       | 9.5  |          | 0=  | 9.5   | 393     |      |
| 습 AGF       |               |            | 19.2   |        |             |          |           |            |       |      |          | 0=  |       |         |      |
| ☆AGR        |               |            | 6.0    |        |             |          |           | 6.0        | 132   | 6.0  | 68       | 0-  |       |         |      |
|             |               |            | 10.2   |        |             |          |           |            |       |      |          |     | 10.2  | 540     |      |
| 🕆 ATA       |               |            |        |        |             |          |           |            |       |      |          | 0=  |       | 2,962   |      |
| 습 BCI       |               |            | 21.5   |        |             |          |           |            |       | 21.5 |          | 0-  | 21.5  | 805     |      |
|             |               |            | 13.8   |        |             |          |           |            |       |      |          |     | 13.8  | 941     |      |
|             |               |            |        |        |             |          | 13,238    |            |       |      |          |     |       |         |      |
| ☆AGM        |               |            | 11.2   |        |             |          |           |            |       |      |          | 0-  | 11.2  | 94      |      |
| 습 ALP       |               |            | 3.4    |        | 829         |          |           | 3.4        | 1,118 | 3.4  |          | 0-  |       |         |      |
| ☆ APC       |               |            |        |        |             |          |           |            |       |      | 100      | 0-  |       | 200     |      |
|             |               |            | 10.8   |        |             |          |           |            |       |      |          | 0=  |       |         |      |
|             |               |            |        |        |             |          |           |            |       |      |          |     |       |         | 9.1  |
| ☆ ASP       |               |            | 6.0    |        | 490         |          |           |            |       | 6.0  |          | 0-  | 6.0   | 310     |      |
|             | ÓNG B         |            |        |        |             |          | ICON TH   | IOÁT       |       |      |          |     | 10    | 104 102 |      |

### 2. Thông tin thị trường và bảng giá

Màn hình hiển thị danh sách các chỉ số chứng khoán : HOSE, HNX, VNX30, HNX30, UPCOM, và bảng giá chứng khoán. Các thông tin này được cập nhật thời gian thực.

| Carrier ᅙ          | •               |            |                                         | 1                                           |                                         | 4                      |                          | 2:24 PM               | N          |                   |                                   |              |       |         | 100%   | È     |
|--------------------|-----------------|------------|-----------------------------------------|---------------------------------------------|-----------------------------------------|------------------------|--------------------------|-----------------------|------------|-------------------|-----------------------------------|--------------|-------|---------|--------|-------|
|                    | S <u>aco</u>    | omb        | ank                                     | SB                                          | 5<br>ВА                                 | NG GI                  | A                        | τιν τί                | rc         | GIA               | о рісн                            | s            | 40 KÊ | TÀ      | кной   | AN    |
|                    | ом<br>) —<br>30 | СНОСН      | Mã t<br>Mã t<br>N THỊ T<br>ỨNG K<br>Khế | N30<br>thi trườ<br>rrường<br>HOÁN<br>ối Iượ | rng VN3<br><sup>3</sup> 445<br>rng 23,4 | 60<br>.05 Tj<br>407,04 | L liên tụ<br>ý 0.:<br>40 | c<br>595.(<br>22 (0.( | 91<br>04%) | 598<br>597<br>598 | 3.2<br>7.0<br>5.8<br>4.5<br>09:59 | 10:50        | 3     | 13:11   | 14:03  | -     |
| Danh sa            | ách ch<br>HOS   | ứng k<br>E | hoán                                    |                                             |                                         |                        |                          |                       | C          |                   | Tìm kiếr                          | n            |       | P       | •      |       |
| <b>_</b>           | I               |            |                                         |                                             |                                         | D                      | ư mua (x1                | 0)                    |            | Kh                | ớp lệnh                           | +/-          |       | ICON    | TOÀN   | bín ( |
| Mã CK              | Trần            | Sàn        | тс                                      | Giá 3                                       | KL 3                                    | Giá 2                  | KL 2                     | Giá 1                 | KL 1       | Giá               | KL                                |              | Giá 1 | KL BÅ   | NG GIÁ | L 2   |
| AAM                | 13.8            | 12.0       | 12.9                                    | 12.0                                        | 13                                      |                        |                          |                       |            |                   |                                   |              |       |         | 13.6   |       |
| ☆ ABT              | 55.0            | 47.9       | 51.5                                    |                                             |                                         |                        |                          |                       |            |                   |                                   |              | 51.5  | 7       | 52.0   |       |
| ☆ ACC              | 35.5            | 30.9       | 33.2                                    |                                             |                                         |                        |                          | 30.9                  | 1          | 34.6              |                                   | 1.4 🕇        | 34.3  | 14      | 34.4   |       |
| 압 ACL              | 10.1            | 8.9        | 9.5                                     |                                             |                                         | 8.9                    | 1,337                    |                       |            | 9.5               | 1                                 | 0 =          | 9.5   | 393     | 9.6    |       |
| 업 AGF              | 20.5            | 17.9       | 19.2                                    |                                             |                                         |                        |                          | 18.5                  | 250        |                   |                                   | 0=           | 19,0  | 150     | 19.1   |       |
| 과 AGR              | 6.4             | 5.6        | 6.0                                     |                                             |                                         |                        |                          | 6.0                   | 132        | 6.0               | 68                                | -0           | 6.1   | 2,673   | 6.2    | 3,    |
|                    | 10.9            | 9.5        | 10.2                                    |                                             |                                         | 10.0                   | 1 700                    |                       |            | 10.1              | 404                               | -0.1 •       | 10.2  | 540     | 10.3   |       |
|                    | 3.3             | 2.9        | 0. I                                    |                                             |                                         | 2.9                    | 1,720                    |                       |            | 0.1<br>01 5       | ा<br>व                            | 0-           | 01 5  | 2,902   | 01.6   | 2,    |
| 고 DOI              | 14.7            | 12.9       | 13.8                                    |                                             |                                         |                        |                          |                       |            | 13.6              | 147                               | -0<br>4 5 6- | 13.8  | 941     | 13.9   |       |
| ☆ стс              | 18.9            | 16.5       | 17.7                                    |                                             |                                         | 17.7                   | 13.238                   | 17.8                  | 16.204     | 17.9              | 462                               | 0.2 1        | 17.9  | 538     | 18.0   | 8.    |
| ☆AGM               | 11.9            | 10.5       | 11.2                                    |                                             |                                         |                        |                          | 10.5                  | 1          |                   |                                   | 0 =          | 11.2  | 94      | 11.4   |       |
| ☆ ÁLP              | 3.6             | 3.2        | 3.4                                     | 3.2                                         | 829                                     |                        |                          | 3.4                   | 1,118      | 3.4               | 20                                | 0 =          | 3.6   |         |        |       |
| ☆ <mark>APC</mark> | 18.9            | 16.5       | 17.7                                    |                                             |                                         |                        |                          |                       |            | 17.7              | 100                               | 0 =          | 17.7  | 200     | 17.9   |       |
| ជ៌ASIAGF           | 11.5            | 10.1       | 10.8                                    |                                             |                                         |                        |                          |                       |            |                   |                                   | 0 =          | 11.4  | 23      |        |       |
| ☆ <mark>ĂŚM</mark> | 9.7             | 8.5        | 9.1                                     |                                             |                                         |                        |                          |                       |            |                   |                                   |              |       |         | 9.1    | 11,   |
| ☆ ASP              | 6.4             | 5.6        | 6.0                                     | 5.6                                         | 490                                     |                        | 1,055                    | 5.9                   |            | 6.0               | 2                                 | 0 -          | 6.0   | 310     | 6.1    | 2,    |
| E ICON TH          | ÔNG B/          | 10<br>.0   | 1.1                                     |                                             |                                         |                        | ICON TH                  | IOÁT                  |            | 1.0               | 7                                 | -0.1 🔶       | 1.0   | 104,183 | 1.1    | 4,    |
|                    | Số tài          | khoa       | ản                                      | 0001                                        | 013593                                  |                        | ŀ                        |                       |            |                   |                                   | Số lệ        | nh    | Mua     | Bán    |       |
|                    | 3 02            |            |                                         |                                             | VN                                      | 130 5                  | 96.3 0.                  | 6 (0.1%               | 6) 🔵       |                   |                                   |              |       | (-0.7%) |        |       |

#### Sacombank-SBS - STrade Mobile

#### Chạm tay vào 1 dòng hiển thị mã chứng khoán để xem thông tin chi tiết của chứng khoán đó

| Carrier 🤝          | 8      |           |      | 1                 | -             |             |           | 2:24 PI         | A.         |      |          |       |       |        | 100%  |          |
|--------------------|--------|-----------|------|-------------------|---------------|-------------|-----------|-----------------|------------|------|----------|-------|-------|--------|-------|----------|
| <b>(</b>           | Saco   | omb       | ank  | SB                | ВА            | ng gi       |           | τιν τύ          | rc         | GIA  | DICH     | s     | AO KÊ | TÅ     | I KHO | ÁN       |
|                    |        |           |      |                   | ,             |             | C         |                 |            | _    |          |       |       |        |       | -        |
|                    |        |           | V    | N30               |               |             |           |                 |            |      |          |       |       |        |       |          |
| UPO                |        |           |      |                   |               |             |           | -               |            |      | N        |       |       |        |       |          |
| VN30               |        |           | Giá  | thị trườ<br>i tri | mg VN3<br>445 | 0<br>.05 Ti |           | 995.<br>22 (0 ) | 91         |      |          |       |       |        |       |          |
| 10000              |        |           | Kh   | Ál luna           |               | 107.0/      | 10        |                 |            |      |          |       |       |        |       |          |
| 10008              |        |           |      | σιταφ             | ng 23,4       | 107,04      | ••        |                 |            |      |          |       |       |        |       |          |
|                    |        |           | -    | •                 | 14            | - 7         |           |                 |            |      |          |       |       |        |       |          |
| Deeter             | dab ab | Ann 20 84 |      | 4000              |               |             |           |                 |            |      |          |       |       |        |       |          |
| Dann s             | HOS    | E         | noan | 2                 |               |             |           |                 |            |      | Tìm kiến | n     |       | Ø      | - 🍄   |          |
|                    |        |           |      |                   |               | D           | ư mua (x1 | 0)              |            | Kh   | ớp lệnh  |       |       |        | Du    | r bán (: |
| MāCK               | Trần   | Sàn       | тс   | Giá 3             | KL 3          | Giá 2       | KL 2      | Giá 1           | KL 1       | Giá  | KL       |       | Giá 1 | KL 1   | Giá 2 | KL 2     |
| AAM                |        |           | 12.9 |                   |               |             |           |                 |            |      |          |       |       |        |       |          |
| \$ ABT             |        |           | 51.5 |                   |               |             |           |                 |            |      |          |       | 51.5  |        |       |          |
| ACC                | 35.5   | 30.9      | 33.2 |                   |               |             |           | 30.9            |            | 34.6 |          | 1.4 🕈 | 34.3  |        | 34.4  |          |
| ☆ ACL              |        | 8.9       | 9.5  |                   |               | 8.9         | 1,337     |                 |            | 9.5  |          | 0-    | 9.5   | 393    | 9.6   |          |
| ST AGF             | 20.5   | 17.9      | 19.2 |                   |               |             |           |                 |            |      |          | 0-    |       |        |       |          |
| AGR                | 6.4    | 5.6       | 6.0  |                   |               |             |           | 6.0             | 132        | 6.0  | 68       | 0-    | 6.1   |        | 6.2   |          |
| ANY ANY            |        | 9.5       | 10.2 |                   |               |             | 1 700     |                 |            |      |          |       | 10.2  | 540    |       |          |
|                    |        |           | 3.1  |                   |               | 2.9         | 1,720     |                 |            | 3.1  |          | 0=    | 3.1   | 2,962  | 3.2   |          |
|                    |        |           | 19.8 |                   |               |             |           |                 |            |      |          |       | 12.9  | 005    |       |          |
| ф сте              |        |           | 17.7 |                   |               | 17.7        | 13 238    | 17.8            | 16 204     |      |          | 0.2.  | 17.0  | 528    |       |          |
| ☆AGM               |        |           | 11.2 |                   |               |             | 10,200    | 10.5            |            |      |          | 0-    | 11.2  | 94     | 11.4  |          |
| ☆ ALP              |        |           | 3.4  | 3.2               | 829           |             |           | 3,4             | 1,118      | 3.4  | 20       | 0=    |       |        |       |          |
| ☆ APC              |        |           |      |                   |               |             |           |                 |            | 17.7 | 100      | 0=    | 17.7  | 200    |       |          |
|                    |        |           | 10.8 |                   |               |             |           |                 |            |      |          | 0-    |       |        |       |          |
| ☆ <mark>ASM</mark> |        |           |      |                   |               |             |           |                 |            |      |          |       |       |        | 9.1   |          |
| ☆ ASP              |        |           | 6.0  |                   | 490           |             |           |                 |            | 6.0  |          | 0-    | 6.0   | 310    |       |          |
| ☆ AVF              |        |           |      |                   |               |             |           |                 |            |      |          |       |       |        |       |          |
|                    | sá tài | kho       | àn   | 0001              | 013593        |             | 14        |                 |            |      |          | Shu   | mh    | Mua    | Bán   |          |
|                    |        | KIIO      | 0    | 3001              |               | 130 5       | 963 04    | 3 (0 49         | 4          |      | - anorio |       |       | 10 79  |       |          |
| 6                  | J 02   | 24.2      | ¥.   |                   | - VI          |             | 0.0       | -lo-lo          | <b>V</b> - |      | 111130   |       |       | Car al |       |          |

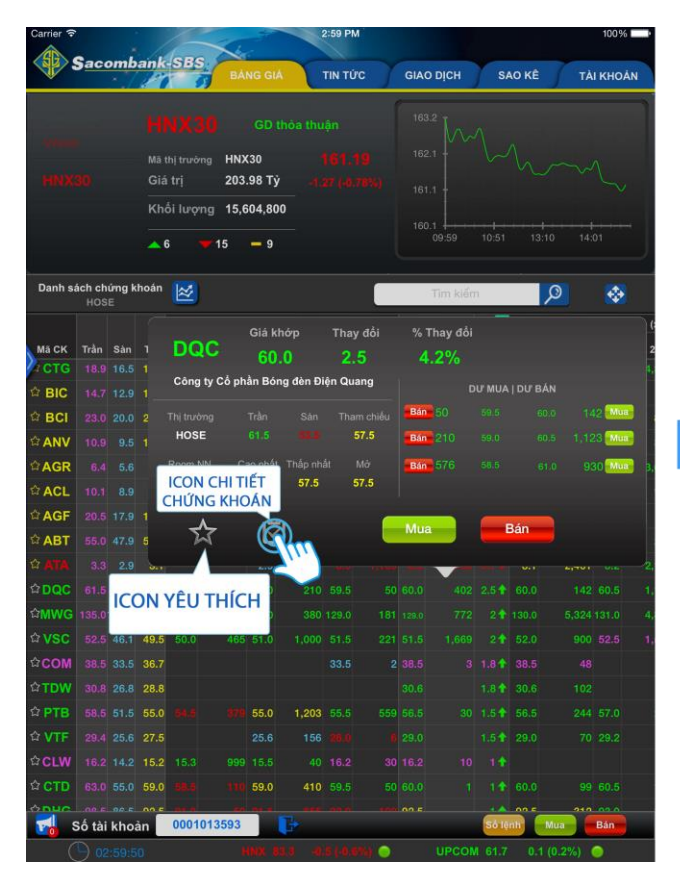

|                       | 140 5                     | BANG GIA     |            | TUC        | GIAO | рісн    | SA           | IO KE   | TAI KHOA  | ÅΝ  |
|-----------------------|---------------------------|--------------|------------|------------|------|---------|--------------|---------|-----------|-----|
|                       |                           |              |            |            |      |         |              |         |           |     |
|                       | Mã thị trường             | HNX30        |            |            |      |         |              |         |           |     |
|                       | Giá trị                   | 203.98 Tỷ    |            |            |      |         |              |         |           |     |
|                       | Khối lượng                | 15,604,800   |            |            |      |         |              |         |           |     |
|                       | <b>▲</b> 6                | 15 📒 9       |            |            |      | 9:59    | + 1<br>10:51 | 13:10   | 14:01     |     |
| Danh sách chứ<br>HOSE | ng khoán 🛃                |              |            |            | Т    | im klén | 1            | م       | •         |     |
|                       |                           | Giá kh       | όγρ Τ      | hay đổi    | % Th | ay đổi  |              |         |           |     |
| Mã CK Trần 🗄          | Sàn 1 DQC                 | 60.0         | Ď          | 2.5        | 4.3  | 2%      |              |         |           |     |
| CTG 18.9 1            | Công ty                   | Cổ phần Bóng | j đèn Điện | Quang      |      |         |              | LEURDÁN |           |     |
| ? BIC 14.7 1          |                           |              |            |            | Rin  |         | 150 S        | DO BAN  | 140       |     |
| 3 BCI 23.0 1          | 20.0 2 Thị trưởng<br>HOSE |              |            | Tham chiếu |      |         |              |         | 142       |     |
| ANV 10.9              | 9.5 1                     |              |            |            | Dan  |         |              |         | 1,120 110 |     |
| AGR 6.4               | 5.6 ICON C                | HITIÉT       | 57.5       | Mo<br>57.5 | Bán  |         |              |         | 930 Mua   | - 1 |
| ACL 10.1              | 8.9 CHỨNG                 | KHOÁN        |            |            |      |         |              |         |           |     |
| AGF 20.5 1            | 17.9 1                    | ICI          |            |            | Mua  |         |              | Bán     |           |     |
| ABT 55.0 4            | 17.9 5                    | ت            |            | i dese     |      |         |              |         |           |     |
| 7 ATA 3.3             | 2.9                       | LIV          |            |            |      | ~       |              |         |           | -2  |
| DQC 61.5              | ICON YÊU T                | нісн         |            | 9.5 50     |      |         | 2.5 1        | 60.0    | 142 60.5  |     |
| MWG 135.0             |                           | 1            |            |            |      |         | 21           |         |           |     |
| ? VSC 52.5            | 16.1 49.5 50.0            | 465 51.0     |            |            |      |         |              |         |           |     |
| COM 38.5 3            | 33.5 36.7                 |              |            | 3.5 2      |      |         | 1.81         |         |           |     |
| 2 TDW 30.8            | 26.8 28.8                 |              |            |            |      |         | 1.8 1        |         |           |     |
| 7 PTB 58.5 5          | 51.5 55.0 64.8            | 319 55.0     | 1,203 5    |            |      |         |              |         |           |     |
| 7 VTF 29,4 2          |                           |              |            |            |      |         |              |         |           |     |
| CLW 16.2 1            |                           |              |            |            |      |         |              |         |           |     |
| 2 CTD 63.6 5          | 55.0 59.0 88.6            | 110 59.0     | 410 5      |            |      |         |              |         |           |     |
|                       |                           |              |            |            |      |         |              |         |           |     |

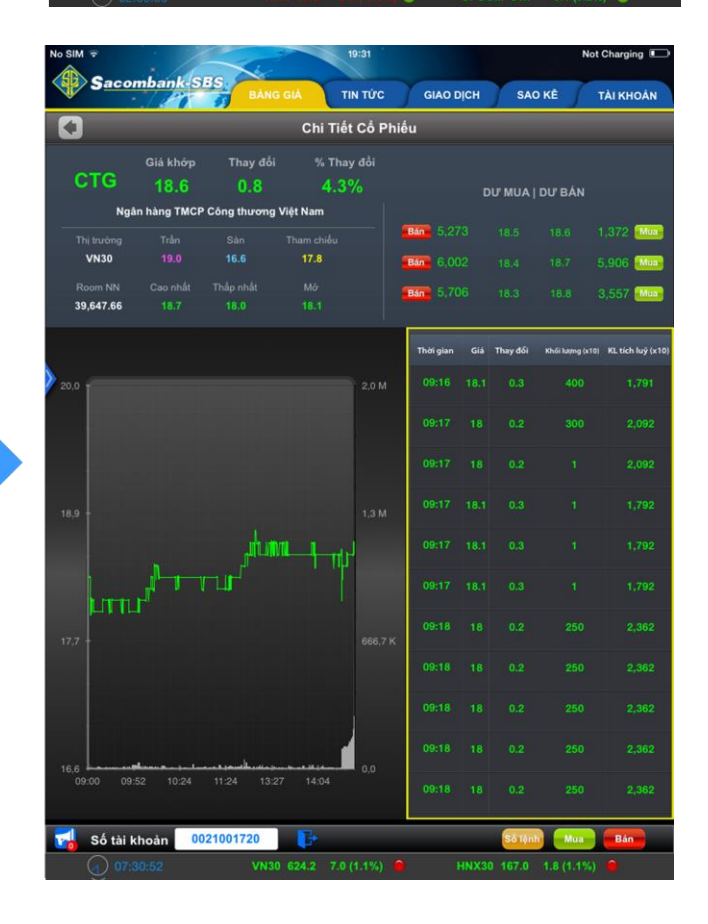

#### 3. Danh sách theo dõi, thêm, xóa cổ phiếu yêu thích

Danh sách theo dõi cho phép nhà đầu tư theo dõi các cổ phiếu mà mình quan tâm một cách dễ dàng và tiện dụng. Quệt tay từ trái sang phải để hiển thị danh sách theo dõi.

| Carrier 🗢            |                |            |                                 | 1                                            | -                              | -                    |                                | 2:24 PM               | A.                 |                          |                                   |       |       |        | 100%   | -                 |
|----------------------|----------------|------------|---------------------------------|----------------------------------------------|--------------------------------|----------------------|--------------------------------|-----------------------|--------------------|--------------------------|-----------------------------------|-------|-------|--------|--------|-------------------|
|                      | aco            | omb        | ank                             | SBS                                          | ВА                             | NG GI                |                                | τιν τύ                | rc                 | GIAG                     | о рісн                            | SA    | AO KÊ | TÀ     | KHOA   | IN                |
| UPCC<br>VN30<br>HN86 | ом<br>         | СНО        | Mā 1<br>N THỊ T<br>ỨNG K<br>Kha | N30<br>thi trướn<br>rrướng<br>Hoán<br>ối lượ | ng VN3<br>445<br>ng 23,4<br>14 | 0<br>.05 Ty<br>07,04 | - liên tụ:<br>!<br>! 0.:<br>10 | c<br>595.9<br>22 (0.0 | 9 <b>1</b><br>04%) | 598<br>597<br>595<br>594 | 1.2<br>1.0<br>1.8<br>1.5<br>09:59 | 10:55 | \     | 13:11  | 14:03  | •                 |
| Danh sá              | ich chi<br>HOS | ứng k<br>E | hoán                            | 2                                            |                                |                      |                                |                       |                    |                          | Tìm kiến                          | ń.    |       | Ø      | -      |                   |
|                      |                |            |                                 |                                              |                                | D                    | u mua (x1                      | 0)                    |                    | Kho                      | ờp lệnh                           |       |       | ICON   | TOÀN Đ | o <sup>in (</sup> |
| M                    | rån            | Sàn        | TC                              | Giá 3                                        | KL 3                           | Giá 2                | KL 2                           | Giá 1                 | KL 1               | Giá                      | KL                                |       | Giá 1 | KL BA  | NG GIA | L 2               |
|                      |                | 47.9       | 51.5                            |                                              |                                |                      |                                |                       |                    |                          |                                   |       | 51.5  |        |        |                   |
| ACC                  |                |            | 33.2                            |                                              |                                |                      |                                | 30,9                  |                    |                          |                                   | 1.4 * |       |        |        |                   |
| ACL                  |                |            | 9.5                             |                                              |                                |                      |                                |                       |                    | 9.5                      |                                   | 0-    | 9.5   | 393    |        |                   |
| AGF                  |                |            | 19.2                            |                                              |                                |                      |                                |                       |                    |                          |                                   | 0=    |       |        |        |                   |
| AGR                  |                |            | 6.0                             |                                              |                                |                      |                                | 6.0                   | 132                |                          | 68                                | 0-    |       |        |        |                   |
|                      |                |            |                                 |                                              |                                |                      |                                |                       |                    |                          |                                   |       | 10.2  | 540    |        |                   |
| ata 🕄                |                |            |                                 |                                              |                                |                      |                                |                       |                    |                          |                                   | 0=    |       | 2,962  |        |                   |
| S BCI                |                |            | 21.5                            |                                              |                                |                      |                                |                       |                    | 21.5                     |                                   | 0-    | 21.5  | 805    |        |                   |
|                      |                |            | 13.8                            |                                              |                                |                      |                                |                       |                    |                          |                                   |       | 13.8  | 941    |        |                   |
| ¢стб                 |                |            |                                 |                                              |                                |                      | 13,238                         |                       |                    |                          |                                   |       |       |        |        |                   |
| AGM                  |                |            |                                 |                                              |                                |                      |                                |                       |                    |                          |                                   | 0 -   | 11.2  | 94     |        |                   |
| ALP                  |                |            | 3.4                             |                                              |                                |                      |                                | 3.4                   | 1,118              | 3.4                      |                                   | 0 -   |       |        |        |                   |
| APC                  |                |            |                                 |                                              |                                |                      |                                |                       |                    |                          | 100                               | 0-    |       | 200    |        |                   |
| ASIAGE               |                |            | 10.8                            |                                              |                                |                      |                                |                       |                    |                          |                                   | 0-    |       |        |        |                   |
|                      |                |            |                                 |                                              |                                |                      |                                |                       |                    |                          |                                   |       |       |        |        | -11,              |
| ASP                  | 6.4            | 5.6        |                                 |                                              | 490                            |                      | 1,055                          | 5.0                   |                    | 6.0                      |                                   | 0-    | 6.0   | 310    |        | 2,                |
| ICON THE             | ONG B/         | .0         |                                 |                                              |                                |                      | ICON TH                        | IOAT                  |                    |                          |                                   |       |       |        |        | 4,                |
| s                    | iố tài         | khoa       | àn                              | 0001                                         | 013593                         |                      | F.                             |                       |                    |                          |                                   | Số 10 | nh) ( | Mua    | Bán    |                   |
| (                    | 02             | :24:2      | 0                               | _                                            | VN                             | 130 5                | 96.3 0.0                       | 6 (0.1%               | 6                  |                          | hexat                             | 161.1 | -1.1  | (0.7%) |        |                   |

|      |          |               |    | 1             |                   | _           |       | -           |          |         | _            |              |              | -    |
|------|----------|---------------|----|---------------|-------------------|-------------|-------|-------------|----------|---------|--------------|--------------|--------------|------|
| 🖉 Có | phiếu yê | iu thích      | +  | , KI          |                   |             |       |             |          |         |              |              |              |      |
|      |          |               | ☆  | 130<br>5 05 T |                   | 595.9       | 91    |             |          |         |              |              |              |      |
|      |          |               | ☆  | ,407,04       | 10                | 22 (0.0     | 1476) | 595         | .8       |         |              |              |              |      |
| ABT  |          |               | ☆  | - 7           |                   |             |       |             | 09:59    |         |              |              |              |      |
| ACC  | 33.2     |               | ☆  |               |                   |             |       | - 10        | Tim kiếr | n       |              | Ø            | -            |      |
| ACE  | 19.0     | 0.0           | ☆  | Giá 2         | r mua (x1<br>KL 2 | 0)<br>Giá 1 | KL 1  | Giá         | KL       |         | Giá 1        | KL 1         | Du<br>Giá 2  | KL 2 |
| -    |          | (0.0%)        |    | 19.8          |                   |             |       |             |          |         |              |              |              |      |
| AGF  | 19.2     | 0.0<br>(0.0%) | 合  |               |                   | 30.9        |       |             |          | 1:41    | 51.5<br>34.3 |              | 52.0<br>34.4 |      |
| ACL  | 9.5      | 0.0<br>(0.0%) | ☆  |               |                   |             |       | 9.5         |          | 0-      | 9.5          | 393          |              |      |
|      |          |               | ជ  |               |                   | 6.0         | 132   | 6.0         | 68       | 0-      |              |              |              |      |
| AGR  | 1.56     | 0.0           | ~  |               | 1.720             |             |       | 10.1<br>3.1 |          | • • • • | 10.2<br>3.1  | 540<br>2.962 | 10.3         |      |
| -    | 6.0      | (0.0%)        | ្ស |               |                   |             |       | 21.5        |          | 0-      | 21.5         | 805          |              |      |
|      |          |               | ☆  |               |                   |             |       |             |          |         | 13.8         | 941          |              |      |
| ATA  | 3.1      | 0.0           | ☆  | 18 17.8       | 16,204            |             | 1,392 |             |          | 0.2     | 18.0<br>11.2 | 8,871<br>94  | 18.1         |      |
| -    |          | (0.076)       |    |               |                   | 3.4         | 1,118 | 3.4         |          | 0-      |              |              |              |      |
| BCI  | 21.5     | (0.0%)        |    |               |                   |             |       | -17.7       | 100      | 0-      | 17.7         | 200          |              |      |
| BIC  |          |               | ☆  |               |                   |             |       | 80          |          | •••     |              | 8,696        | 9.1          | 11,  |
| ALT  |          | 0.0           | ~  | 0.00          |                   |             |       | 1.0         |          | -0.1    | 1.0          | 104,183      | 1.1          | 4    |

| 🌓 Sa  | comba    | ink-SE        | is 🦯                |                | ~        | τιν τύ      | rc            | GIA       | DICH                 | s          | AO KÊ | TÀ    | кно         | ÁN    |
|-------|----------|---------------|---------------------|----------------|----------|-------------|---------------|-----------|----------------------|------------|-------|-------|-------------|-------|
| ő) (ő | phiếu yế | eu thích      | <del>9</del> 9<br>+ | к              | liên tu  | c           |               | 598       | <sup>3.2</sup> I /\  |            |       |       |             |       |
|       |          |               | ☆                   | 130<br>5 05 Từ |          | 595.        | 91            |           |                      |            |       |       |             |       |
|       |          |               | ☆                   | ,407,04        | 0        | 22 (0.1     | <b>J4</b> 76) |           | 5.8 +<br>1.5 + + + + |            |       |       |             |       |
|       |          |               | 습                   | - 7            |          |             |               |           |                      |            |       |       |             |       |
| ACC   | 33.2     |               | ☆                   |                |          |             |               | _         | Tìm kiến             | n          | _     | Ø     | \$          |       |
| ACE   | 19.0     | 0.0           | ☆                   | Du<br>Giá 2    | KL 2     | 0)<br>Giá 1 | KL 1          | Kh<br>Giá | p lệnh<br>KL         |            | Giá 1 | KL 1  | Du<br>Giá 2 | bán í |
| _     | 15.0     | (0.0%)        |                     | 12.2           |          |             |               |           |                      |            |       |       |             |       |
|       | 19.2     | 0.0<br>(0.0%) | ☆                   |                |          |             |               |           |                      |            | 51.5  |       |             |       |
| ACL   | 9.5      | 0.0           | ☆                   |                |          |             |               | 9.5       |                      | 0-         | 9.5   | 393   |             |       |
| -     | 3.5      | (0.0%)        |                     |                |          |             |               |           |                      | 0 -        |       |       |             |       |
|       |          |               | ☆                   |                |          | 6.0         | 132           | 6.0       | 68                   | 0-         | 6.1   |       |             |       |
| AGR   |          | 0.0           | ~                   |                | 1,720    |             |               | 3.1       |                      | • 1.0-     | 3.1   | 2,962 |             |       |
| _     | 6.0      | (0.0%)        |                     |                |          |             |               | 21.5      |                      | o <b>–</b> | 21.5  | 805   |             |       |
|       |          |               | 숪                   |                |          |             |               |           |                      |            | 13.8  | 941   |             |       |
|       |          |               |                     | 18 17.8        |          |             |               |           |                      |            |       |       |             |       |
| ATA   | 3.1      | 0.0           | ☆                   |                |          |             |               |           |                      | 0 -        |       | 94    |             |       |
|       |          |               |                     | :9 3.3         |          | 3.4         | 1,118         | 3.4       |                      | 0 -        |       |       |             |       |
| BCI   | 21.5     | 0.0<br>(0.0%) | ☆                   |                |          |             |               |           | 100                  | 0 <b>-</b> |       | 200   |             |       |
|       |          |               | ~                   |                |          |             |               |           |                      |            |       |       | 9.1         |       |
|       |          |               | ដ                   | 10 5.8         |          |             |               | 6.0       |                      | 0 -        | 6.0   | 310   |             |       |
| ALT   | 11.0     | 0.0<br>(0.0%) | ☆                   |                |          |             |               |           |                      |            |       |       |             |       |
| sá i  | ài khoả  | n 000         | 010135              | 93             | <b>₽</b> |             |               |           |                      | Số tệ      | nhr   | Mua   | Bán         |       |

#### Xóa cổ phiếu khỏi danh sách theo dõi

| Carrier | ≈ :<br>S <u>acon</u> | nbank            | SBS.            | Ç,                         |            | 2:25 P      | M .          |              |                     |                       |              |                | 1009                                  | 6      |
|---------|----------------------|------------------|-----------------|----------------------------|------------|-------------|--------------|--------------|---------------------|-----------------------|--------------|----------------|---------------------------------------|--------|
| 2       | Cổ phiế              | u yêu th         | ích 📲           | BANG                       | GIA        | TIN TU      | rc j         | <b>GIA</b>   |                     | j s.                  | AO KE        | J TA           | і кно                                 | AN     |
|         |                      | -0.4<br>-3.1%) 2 | 7 Delete        | 130                        | KL lien tụ | с<br>595.   | 91           |              |                     |                       |              |                |                                       |        |
| •       |                      |                  | -0.1<br>(-0.9%) | 5.05<br>ک,407              | 040 0.     | 22 (0.)     | 04%)         |              | 5.8                 |                       |              |                |                                       |        |
| •       |                      |                  |                 | ۲ –                        | 7          |             |              |              |                     |                       |              |                |                                       |        |
| •       | ACC                  | 33.2             |                 | ۲                          | Dự mua (x1 | 10)         |              | Kh           | Tìm kiếr<br>ớp lệnh | n                     |              | Ø              | e e e e e e e e e e e e e e e e e e e | ur bán |
| 0       | ACE                  | 19.0             | 0.0<br>(0.0%)   | ۲<br>Giá                   | 2 KL 2     | Giá 1       | KL 1         | Giá          | KL                  |                       | Giá 1        | KL 1           | Giá 2                                 | KL     |
| 0       | AGF                  | 19.2             | 0.0<br>(0.0%)   | عام<br>1 50                |            |             |              |              |                     |                       | 51.5         |                |                                       |        |
| •       | ACL                  | 9.5              | 0.0<br>(0.0%)   | £17 9                      |            |             |              | 9.5          |                     |                       | 9.5          | 393            |                                       |        |
| •       | ADC                  |                  |                 | <del>د</del> 18            |            | 6.0         | 132          | 6.0          | 68                  | 0-<br>0-              |              |                |                                       |        |
| 0       | AGR                  | 6.0              | 0.0<br>(0.0%)   | 2 ک                        |            |             |              |              |                     | -0.1 •<br>0 =         | 3.1          | 540<br>2,962   |                                       |        |
| •       | ANV                  |                  |                 | 4 20<br>ک <sup>10</sup> 13 |            |             |              | 21.5<br>13.6 |                     | 0 =<br>-0.2 <b>\$</b> | 21.5<br>13.8 | 805<br>941     | 21.6<br>13.9                          |        |
| •       | ΑΤΑ                  | 3.1              | 0.0<br>(0.0%)   | 8 17<br>۲                  | .8 16,204  |             | 1,392        |              | 1,000               | 0.2                   | 18.0         | 8,871<br>94    | 18.1                                  |        |
| 0       | BCI                  | 21.5             | 0.0<br>(0.0%)   | 9 3<br>ک <sup>10</sup> 17  |            | 3.4<br>17.5 | 1,118<br>609 | 3.4<br>17.7  | 20<br>100           | 0-<br>0-              |              | 1<br>200       |                                       |        |
| •       | BIC                  |                  |                 | ٤ ۰ ۰                      |            |             |              |              |                     | -0.1 <b>+</b>         | 9.0          |                |                                       | 11     |
| -       | ALT                  | 11.0             | 0.0<br>(0.0%)   | د م<br>د                   |            |             |              | 6.0<br>1.0   |                     | -0.1 🔶                | 6.0<br>1.0   | 310<br>104,183 |                                       |        |
| -       | Số tài kl            | hoàn             | 0001013         | 593                        | P          |             |              |              |                     | Số lệ                 | inh          | Mua            | Bán                                   |        |

Tìm kiếm, thêm cổ phiếu yêu thích: Sau khi tìm kiếm mã chứng khoán -> Chạm tay vào biểu tượng hình sao để thêm cổ phiếu vào hoặc loại khỏi danh sách yêu thích.

100%

| Carrier |               |                  | 10       | -      | -37        |         | 2:25 PM | 4      |            |                    |       |            |                | 100%  | -       |
|---------|---------------|------------------|----------|--------|------------|---------|---------|--------|------------|--------------------|-------|------------|----------------|-------|---------|
| Ø       | Sacom         | bank             | SES      | BĂ     | NG GIÁ     | T       | TIN TÚ  | rc     | GIAG       | р рісн             | s     | AO KÊ      | <b>Т</b> А     | і кно | N       |
| Ø       | Cố phiếu      | u yêu th         | ich 🥝    | )      | KL         | liên tự |         |        | 598        | <sup>12</sup> T /\ |       |            |                |       | ר       |
|         |               | 0.4<br>1.1%) - 1 | 2 Dele   | 5      | 0<br>05 Tử |         | 595.9   | 91     |            |                    |       |            |                |       |         |
| 9       |               |                  |          | ٤,4    | 107,040    | 0       | -       | 94 78) |            |                    |       |            |                |       |         |
| 0       | ABT           |                  |          | t      | - 7        |         |         |        |            | 09:59              | 10:5: |            |                |       |         |
| 0       | ACC           | 33.2             |          | ť      |            |         |         |        |            | Tim kiến           | n)    |            | Ø              | -     | 1       |
|         | Concession of |                  | - 00     |        | Dur        | mua (x1 | 0)      |        | Kho        | p lệnh             |       |            |                | Dur   | bán (1  |
| 0       | ACE           | 19.0             | (0.0%)   | 2      | Giả 2      | KL 2    | Giá 1   | KL 1   | Giá        | KL                 |       | Giá 1      | KL 1           | Giá 2 | KL 24   |
|         | Charge L      |                  | 0.0      | - P    |            |         |         |        |            |                    |       | 12.4       |                |       |         |
|         | AGF           | 19.2             | (0.0%)   | ٤      |            |         |         |        |            |                    |       | 01.0       |                |       |         |
| 0       | ACL           | 9.5              | 0.0      | ٤7     |            |         |         |        | 9.5        |                    | 0-    | 9.5        | 393            |       |         |
|         |               |                  | (0.0%)   |        |            |         |         |        |            |                    | 0-    |            |                |       |         |
| •       |               |                  |          | ť      |            |         | 6.0     | 132    | 6.0        | 68                 | 0-    | 6.1        | 2,673          |       | 3,      |
|         | ACR           |                  | 0.0      |        |            | 1 720   |         |        | 2.1        |                    |       | 10.2       | 2 962          |       |         |
| •       | AGR           | 6.0              | (0.0%)   | £      |            |         |         |        | 21.5       |                    | 0-    | 21.5       | 805            |       |         |
|         | ANV           |                  |          | ť      |            |         |         |        |            |                    |       | 13.8       | 941            |       |         |
| _       | •             |                  |          | 18     |            |         |         |        |            |                    |       |            |                |       | 8,      |
|         | ATA           | 3.1              | 0.0      | E      |            |         |         |        |            |                    | 0-    | 11.2       | 94             |       |         |
|         |               |                  | (0.0%)   |        |            |         | 3.4     | 1,118  | 3.4        |                    | 0-    |            |                |       |         |
| 0       | BCI           | 21.5             | 0.0      | ť      |            |         |         |        |            | 100                | 0-    |            | 200            |       |         |
|         |               |                  | (ere te) |        |            |         |         |        |            |                    | 0-    |            |                |       |         |
| 0       |               |                  |          | ۲.     |            |         |         |        |            |                    |       |            |                |       | 112     |
|         | ALT           | 11.0             | 0.0      | •<br>ح |            |         |         |        | 6.0<br>1.0 |                    | -0.1  | 6.0<br>1.0 | 310<br>104,183 |       | 2<br>4/ |
|         | 01.00         | 11.0             | (0.0%)   | 502    |            | 74      |         |        |            |                    | -     |            |                | 24    |         |
| 20      | So tai kh     | ioan             | 0001013  | 293    |            | 12      |         | _      |            | _                  | 50 Tệ | -          | Mua            | Ban   |         |

| Cố I | ohiếu yế | eu thích      | +        |                    |              |                  |                    |      |          |       |       |       |       |       |
|------|----------|---------------|----------|--------------------|--------------|------------------|--------------------|------|----------|-------|-------|-------|-------|-------|
|      | 13.0     | 0.0<br>(0.0%) | ۷ ×<br>۵ | 130<br>5.05<br>407 | Tỷ 0.<br>040 | 595.9<br>22 (0.0 | € <b>1</b><br>04%) |      |          |       |       |       |       |       |
|      |          |               | ά.       | _                  | 7            |                  |                    |      | 09:59    | 10:5  | 3     | 13:11 | 14:03 |       |
|      |          |               | 숩        | ON                 | ÊU THI       | СН               |                    |      | Tim kiếr | n     |       | Ø     | -     |       |
|      |          |               | 습        |                    | Dư mua (x    | 10)              |                    | Khe  | ợp lệnh  | +/-   |       |       | Du    | r bár |
|      |          |               |          | Giá                | 2 KL 2       | Giá 1            | KL 1               | Giá  | KL       |       | Giá 1 | KL 1  | Giá 2 | KL    |
|      |          |               | ☆        | 2 30               |              |                  |                    |      |          |       | 51.5  |       |       |       |
|      |          |               |          |                    |              |                  |                    |      |          |       |       |       |       |       |
| ACC  | 33.2     | +1.4 (4.2%)   | 습        |                    |              |                  |                    | 9.5  |          | 0 -   | 9.5   | 393   |       |       |
|      |          |               |          |                    |              |                  |                    |      |          | 0 -   |       |       |       |       |
| ACE  | 19.0     | 0.0 (0.0%)    | 습        |                    |              | 6.0              | 132                | 6.0  | 68       | 0-    |       |       |       |       |
|      |          | 0.0           |          |                    | 0 1 70       |                  |                    |      |          |       | 10.2  | 0.000 |       |       |
| ACL  | 9.5      | (0.0%)        | 合        |                    |              |                  |                    | 01.6 |          | 0-    | 01.5  | 2,902 | 01.0  |       |
|      |          |               |          |                    |              |                  |                    |      |          |       | 13.8  | 941   |       |       |
|      |          |               | ប        | 8 17               |              |                  |                    |      |          | 0.2 1 |       |       |       |       |
|      |          | 0.0           |          |                    |              |                  |                    |      |          |       |       |       |       |       |
| -    | 24.1     | (0.0%)        |          |                    |              |                  |                    |      |          | 0-    | 11.2  | 94    |       |       |
| AGF  | 10.2     | 0.0           |          |                    |              | 3.4              | 1,118              | 3.4  |          | 0-    |       |       |       |       |
| -    | 19.2     | (0.0%)        |          |                    |              |                  |                    |      | 100      | 0-    |       | 200   |       |       |
| AGM  | 11.2     | 0.0           | ☆        |                    |              |                  |                    |      |          | 0-    |       |       |       |       |
| -    |          | (0.0%)        |          |                    |              |                  |                    |      |          |       |       |       |       |       |
|      |          | 0.0           |          |                    |              |                  |                    | 6.0  |          | 0-    | 6.0   | 310   |       |       |

## 4. Trong tab Tin tức: Tin tức

Ví dụ màn hình nhận định thị trường:

| Carrier 🤝   |               |            |      |       | -      | -37        |            | 2:15 PI | и        |                  |          |       |       |        | 100%  | 6       |
|-------------|---------------|------------|------|-------|--------|------------|------------|---------|----------|------------------|----------|-------|-------|--------|-------|---------|
|             | Saco          | omb        | ank  | SBS   | BA     | r<br>NG GI | A          |         | <b>B</b> | GIA              | о рісн   | S     | AO KÊ | TÀ     | кно   | ÂN      |
| Danh s      | ách ch<br>HOS | ứng k<br>E | hoán | ≥     |        |            |            |         | hŋ.      |                  | Tim kiến | n     |       | ø      | **    | 1       |
|             | 1             |            |      |       |        | D          | ur mua (x1 | 0)      |          | Kh               | p lệnh   |       |       |        | Du    | r bán ( |
| Mā CK       | Trần          | Sàn        |      | Giá 3 | KL 3   | Giá 2      | KL 2       | Giá 1   | KL 1     | Giá              | KL       |       | Giá 1 | KL 1   | Giá 2 | KL :    |
| ☆AAM        |               |            | 13.0 |       |        |            |            |         |          |                  |          |       |       |        |       |         |
| ACC         |               |            | 32.0 |       |        |            |            | 29.8    |          | 32.0             |          | 0-    |       |        | 32.0  |         |
| ☆AGM        |               |            |      |       |        |            |            |         |          |                  |          | 0-    | 10.7  | 100    |       |         |
| ASIAGE      |               |            | 10.8 |       |        |            |            |         |          |                  |          | 0-    |       |        |       |         |
| ✿ CTG       |               |            |      |       |        |            |            |         |          | 17.9             |          | 0-    | 17.9  | 2,527  |       |         |
|             |               |            | 51.0 |       |        |            |            |         |          |                  |          |       | 51.0  | 70     |       |         |
| ☆ ACL       |               |            | 9.5  |       |        |            |            |         |          | 9.5              |          | 0-    | 9.5   | 298    |       |         |
| AGF         |               |            | 18.5 |       |        |            |            |         |          | 18.5             | 100      | 0-    |       |        |       |         |
| ✿ AGR       |               |            |      |       |        |            |            |         |          | 6.2              |          | 0-    | 6.2   | 1,083  |       |         |
|             |               |            | 3.4  |       | 829    |            |            | 3.4     | 1,118    | 3.4              |          | 0-    |       |        |       |         |
|             |               |            | 10.2 |       |        |            |            |         |          | 10.2             |          | 0-    | 10.2  | 849    |       |         |
| C APC       |               |            | 18.0 |       |        | 18.0       | 1,338      |         |          |                  |          |       |       |        |       |         |
| ☆ASM        |               |            |      |       |        | 9.2        | 21,560     |         |          |                  |          |       |       |        |       |         |
|             |               |            |      |       | 2,613  |            |            |         |          |                  |          |       |       |        | 6.2   |         |
|             |               |            |      |       |        |            |            |         | 8        |                  | 500      | 0-    |       |        |       |         |
| ✿ AVF       |               |            |      |       |        |            |            | 1.0     | 3,588    |                  |          |       |       |        |       |         |
| ✿ BBC       |               |            | 59.0 |       |        |            |            |         |          |                  |          | 0-    |       |        | 59.0  |         |
| ☆BCE        |               |            | 10.2 |       |        |            |            |         |          |                  |          |       | 10.2  | 880    |       |         |
|             |               |            | 21.5 |       |        |            |            |         |          |                  |          |       |       |        |       |         |
|             |               |            | 4.2  |       |        |            | 17,444     |         |          |                  |          |       | 4.2   | 9,804  |       |         |
| 습 BHS       |               |            | 10.6 |       |        | 10.6       | 920        |         |          |                  |          | 0.1 🕇 |       |        |       |         |
|             |               | 13.6       | 14.6 |       |        |            |            |         |          |                  |          | 0.1 1 | 14.6  | 2,098  |       |         |
| 와 BID       |               |            | 17.8 |       |        |            |            | 17.8    | 8,430    |                  |          | 0.1 1 |       |        |       |         |
| © BMC       |               | 20.5       | 22.0 |       |        |            |            | 22.0    | 214      | 22.0             |          | 0-    |       |        |       |         |
| W BMI       |               | 15.5       | 16.6 |       |        |            |            |         |          | 16.6             | 500      | 0-    | 16.6  |        |       |         |
|             | Số tài        | khe        | an l | 0001  | 013593 |            | The second |         |          | - <b>2</b> - 24, | -        | Số 16 |       | Mua    | Bán   |         |
| <b>••••</b> |               | 15.2       | a    | 0001  | UPO    | OM 6       | 37 03      | 0 39    | (a) (b)  |                  | VN30     | 616.2 | 28    | (0.5%) |       |         |

| Carrier 🕈                                         |        | IÁNG GIÁ                                                                                                  | 2:16 PM<br>TIN TỪC                                                                                                    | GIAO                                                           | рісн s                              | AO KÊ                             | 100%<br>TÀI KHOẢN            |
|---------------------------------------------------|--------|----------------------------------------------------------------------------------------------------|----------------------------------------------------------------------------------------------------|----------------------------------------------------------------|-------------------------------------|-----------------------------------|------------------------------|
| Tin tức Nh                                        | ận địr | ih TT                                                                                                    |                                                                                                    |                                                                |                                     |                                   | <b>*</b>                     |
| Bàn tin thị trường 11/02/2015<br>2015-02-11 17:14 |        |                                                                                                    |                                                                                                    |                                                                |                                     |                                   | 11/02/2015                   |
| Bản tin thị trường 09/02/2015<br>2015-02-09 17:06 | X      | TỔNG<br>QUAN                                                                                              | Index                                                                                                    | VN-Index<br>581.76                                             | VN30-Index<br>607.33                | HNX-Index 84.46                   | HNX30-Index<br>163.75        |
| Bản tin thị trường 23/07/2014<br>2014-07-23 00:00 | Þ      | Phân tích kỹ ti                                                                                           | huật                                                                                                    | Vninde                                                         | *11.8 (*1.99%)<br>x: 581.76 +7.24 ( | +1.06 (+1.27%)<br>+1.26%) KLGD: 7 | +2.19 (+1.36%)<br>77.5 triệu |
| Bản tin thị trường 06/02/2015<br>2015-02-06 17:24 | Þ      | Thị trường đã có<br>dù dòng tiên vào<br>binh thấp khoảng<br>không còn giữ vai<br>trước nhưng giao         | phiên tăng điểm rất<br>thị trường vẫn giữ ở r<br>; 1700 tỷ đồng cả hạ<br>trò kéo index như nhi<br>dịch của nhóm ngân        | mạnh mẽ<br>nức trung<br>li săn. Dù<br>ững phiên<br>hàng văn    | road                                | San Manage                        |                              |
| Bản tin thị trường 04/02/2015<br>2015-02-04 17:05 |        | giữ thị trường ốn<br>nhóm dầu khi bị s<br>giả dầu giảm trở<br>cho rằng giả o<br>20USD/thùng. Nh           | định. Điểm nổi bật h<br>vy giảm nhẹ khoảng -1<br>lại và có một số ý kiế<br>fầu có thể rơi sả<br>óm chứng khoán đặc          | 5m nay là<br>1% sau khi<br>n bi quan<br>ki xuống<br>biệt tăng  |                                     |                                   |                              |
| Bản tin thị trường 03/02/2015<br>2015-02-03 16:59 | X      | rất mạnh và đà t<br>phiếu trong ngàn<br>điểm giao dịch hộ<br>và giao dịch lớn có                          | ing lan tỏa hầu hết c<br>ih này. Một số cố p<br>im nay với mức tầng<br>i FLC, SSI, KMR, DQC                                 | các mã cố<br>hiếu tâm<br>wượt trần<br>Hruxindo                 | ex: 84.46 +1.06 (                   | +1.27%) KLGD: 2                   | 28.27 triệu                  |
| Bån tin thj trường 02/02/2015<br>2015-02-02 16:32 | Þ      | Chi số Vnindex hỏ<br>sắp ngường khản<br>SB3 cách đây 2 t<br>của Vnindex tiếp t<br>dù tăng tiếp tục ki     | im nay chính thức vư<br>g cự đầu tiên ngay tạ<br>uần. Xu hướng tăng t<br>tục được duy trị và dù<br>lo dài qua kỳ nghỉ lễ. I | ot 580 và<br>si định cũ<br>trung hạn<br>khả năng<br>Có thể hai | and                                 | And Taylor a                      | horas 🚆                      |
| Bản tin thị trường 30/01/2015<br>2015-01-30 16:46 | Þ      | phiên cuối năm si<br>năng xu thế tông r<br>đợt tăng này là kỉ<br>mẽ và thậm chỉ có<br>dịch của toàn thị t | r gặp áp lực bản lớn n<br>lê không bị đe dọa. Đi<br>tối ngoại có giao dịch<br>phiên chiếm đến trên<br>rường.                | ém hỗ trợ<br>rất mạnh<br>30% giao                              |                                     |                                   |                              |
| Bản tin thị trường 28/01/2015<br>2015-01-28 16:42 | X      |                                                                                                    |                                                                                                    |                                                                |                                     |                                   |                              |
| Bản tin thị trường 26/01/2015<br>2015-01-26 16:53 |        | SBS • Cứa ngõ l                                                                                           | kết nối đầu tư                                                                                                    |                                                                |                                     |                                   |                              |
| Bản tin thị trường 23/01/2015<br>2015-01-23 17:34 | ×      |                                                                                                    |                                                                                                    |                                                                |                                     |                                   |                              |
| Bản tin thị trường 21/01/2015<br>2015-01-21 16:33 | Þ      | Cố phiếu qua                                                                                              | in tâm – SSI                                                                                                    | 2014 20.0 (2.5%) Vol 1.930.                                    | 290 EM4(Close 20) = 26 29.<br>Na    | (10-10-14-10) = 27.26.1           | CMA2(Clove 20)               |
| Số tài khoản 00010                                | 1359   | 3 📑                                                                                                    |                                                                                                    |                                                                | 801                                 | inh Mua                           | Bán                          |

#### 5. Mua/Bán chứng khoán

0:48 AM S GIAO DỊCH SAO KẾ TALKHO Sacombank-TIN TÜC Bán hoán 🛃 \*\* Ø Giá khớp Thay đổi % Thay đổi SBS 3.9 2.6% TC Giá 3 KL 3 Giá 2 KL 2 Giá 1 KL 1 Giá Giá 2 KL Công ty Cổ phần Chứng khoán Ngân hàng Sải Gòn Thương Tín DƯ MUA | DƯ BÁN ACC Bán 610 3.8 3.9 16,660 Mu Trà AGN UPCOM Bán 4.0 21,030 Mua CTG Thấp nhất 4.1 27,490 Mue Bán ACL 8.9 9.5 0= 9.5 298 9.7 AGF Số tài khoản 0001110011 AGR 0= 6.2 1.083 ALP Sức mua ANV 849 Mã CK SBS 18.0 1.338 Lic 9.2 21.560 LO Loại lệnh ATA 1.0 3,588 1. 3.8 Giá (x1000) BBC 15100000 Khối lư 00 000 MC 57,379,999,744 Tổng giá trị 8,430 BM Mua Số tài khoản ol I Số tài khoản 0001013593 -

Chạm tay vào biểu tượng Mua hoặc Bán để hiển thị màn hình Mua/Bán chứng khoán.

Nhập các thông số của lệnh Mua/Bán sau đó chạm tay vào nút Mua/Bán để đặt lệnh:

| Carrier 🗢 🐇    |                 |                     |                                                                          |                                |                    | 2:46 PM                 |                   |              |                |            |         | 100%        |           |  |  |  |  |  |
|----------------|-----------------|---------------------|--------------------------------------------------------------------------|--------------------------------|--------------------|-------------------------|-------------------|--------------|----------------|------------|---------|-------------|-----------|--|--|--|--|--|
| Sac            | ombank-         |                     | Mu                                                                       | a                              | Bán                |                         |                   |              |                | ×          | рісн    | SAO KÊ      | TÀI KHOẢN |  |  |  |  |  |
| Lện            | Lệnh trong ngày |                     | Giá khớp<br>Giá khớp<br>13.0<br>Công ty Cổ phần Nhựa và Môi trườ<br>Phát |                                |                    | % Thay ć<br><b>0.0%</b> | lői               |              | ÓNI            |            |         | Chuyển      | tiền      |  |  |  |  |  |
|                |                 | Thị trường<br>HNX30 | Trần<br>14.3                                                             | Sàn<br>11.7                    | Tham chiếu<br>13.0 | <b>Bán</b> 9,96         | 0 12.9            | 13           | 710            | Mua        |         |             |           |  |  |  |  |  |
| Mua/Bán        | Tiểu khoả       | Room NN             | Cao nhất<br><b>13.0</b>                                                  | Thấp nhất<br><mark>12.8</mark> | Mở<br><b>13.0</b>  | Bán 2,14<br>Bán 2,61    | 0 12.8<br>0 12.7  | 13.1<br>13.2 | 1,740<br>1,960 | Mua<br>Mua |         | Trạng thái  | Huý       |  |  |  |  |  |
| Mua            | 000101359       | Số tà               | i khoản                                                                  | 0                              | 001013593          | •                       | Sức mu<br>10,964, | a<br>,924,41 |                | _          |         |             |           |  |  |  |  |  |
| Mua            | 000101355       |                     | Mã CK                                                                    |                                | AAA                | •                       | 1                 | 2            | 3              | -1         | ·+1     | Chời xứt lý | ~         |  |  |  |  |  |
| Mua            | 000111001       | G                   | Loại lệnh                                                                | -                              | LO<br>11.7         | <b>▼</b>                | 4                 | 5            | 6              | -0.5       | +0.5    | Húy bộ      | ~         |  |  |  |  |  |
|                | 000111001       | Kh                  | nối lượng                                                                | -                              | 0                  | +                       | ,<br>0            | 14.3         | 11.7           |            | ×       | Hủy bó      |           |  |  |  |  |  |
|                | 000111001       | Từ ngày             | 09/02/2                                                                  | 015                            | Đến                | ngày <mark>09/0</mark>  | 02/2015           |              |                |            |         |             |           |  |  |  |  |  |
|                |                 | Tổi                 | ng giá trị                                                               |                                | 0                  |                         |                   |              |                |            |         |             |           |  |  |  |  |  |
| <b>F</b> Số tà | ai khoản  🚺     |                     |                                                                          |                                | Mua                |                         |                   |              |                |            | Số lệnh | Mua         | Bán       |  |  |  |  |  |
| 0              | 2:46:06         |                     |                                                                          |                                | ,                  | INX 83.3                | -0.5 (-0.         | 6%) 🔵        | )              | UPCC       |         |             |           |  |  |  |  |  |

## 6. Sổ lệnh

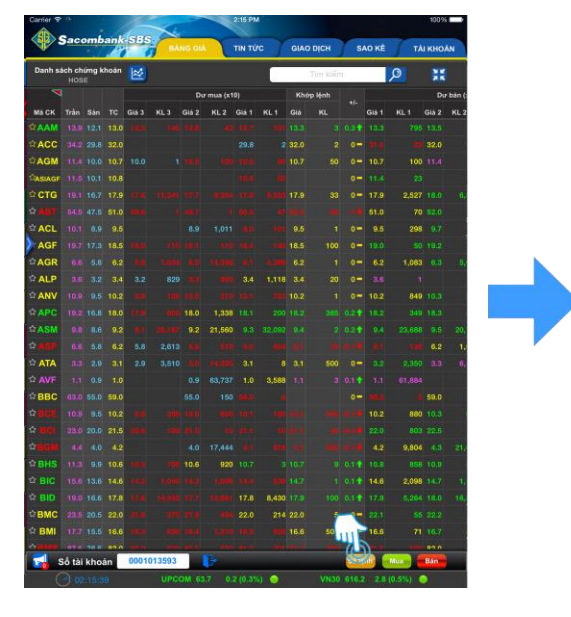

| Lệnh hoạt động                                    | Lệnh trong ngày            |                    |  |  |  |  |  |  |  |  |  |
|---------------------------------------------------|----------------------------|--------------------|--|--|--|--|--|--|--|--|--|
| Thời gian M/B Mã CK Trạng thải Đặt từ Lệnh KL đạt | Giả đặt KL khớp<br>(x1000) | Giả khớp (x1000) H |  |  |  |  |  |  |  |  |  |
| 09:52:12 Mus Chòrgot Mobile LO 60                 |                            |                    |  |  |  |  |  |  |  |  |  |
| 18:32:29 Mua KLS Chòrgòi Mobila LO 400            |                            | • •                |  |  |  |  |  |  |  |  |  |
| 16:32:50 Mua ABI Chórgúi Mobile LO 800            |                            |                    |  |  |  |  |  |  |  |  |  |
| 16:32:30 Mua ABI Chirgol Mobile LO 800            |                            |                    |  |  |  |  |  |  |  |  |  |

Chạm tay vào nút Sổ lệnh để hiển thị Danh sách lệnh:

Danh sách lệnh hoạt động, lệnh trong ngày

| Carrier 🗢 |                 | 100%   |       |            |               |      |                |                    |             |                  |        |            |  |  |
|-----------|-----------------|--------|-------|------------|---------------|------|----------------|--------------------|-------------|------------------|--------|------------|--|--|
|           | Saco            | omb    | ank-S | BS         | $\sim$        | -    | BÀNG GIÁ       | TIN TỨC            | GIAO DỊCH   | SAO KÊ           | TÀI KH | OÅN        |  |  |
|           | Lệnh trong ngày |        |       |            |               |      | Lệnh điều kiện |                    | Chuyển tiền |                  |        |            |  |  |
|           | Lệnt            |        |       |            | Lệnh hoạt độn | g    |                | Lệnh tron          | g ngày      |                  |        | <b>4</b> 5 |  |  |
| Thời gia  | in              | M/B    | Mã CK | Trạng thái | Đặt từ        | Lệnh | KL đặt         | Giá đặt<br>(x1000) | KL khóp     | Giá khớp (x1000) | Huý    | Sửa        |  |  |
| 09:52:12  |                 | Mua    |       | Chờ gửi    |               |      |                | 39.0               |             |                  | ×      |            |  |  |
| 18:32:29  |                 | Mua    | KLS   | Chờ gửi    |               | LO   |                | 10.5               |             |                  | ×      |            |  |  |
| 16:32:50  |                 | Mua    | ABI   | Chờ gửi    |               |      |                | 12.0               |             |                  | ×      |            |  |  |
|           |                 |        |       |            |               |      |                |                    |             |                  |        |            |  |  |
|           |                 |        |       |            |               |      |                |                    |             |                  |        |            |  |  |
|           |                 |        |       |            |               |      |                |                    |             |                  |        |            |  |  |
|           |                 |        |       |            |               |      |                |                    |             |                  |        |            |  |  |
| 🛃 s       | Số tài          | kho    | àn 0  | 001013593  | ₽             |      |                |                    | Số lệnh     | Mua              | Bán    |            |  |  |
| $\langle$ | ) 02            | 2:40:5 | 1     |            |               |      | VN30 596.3 0.  | 6 (0.1%) 🔵         | HNX30 161.1 | -1.4 (-0.9%) 🔘   |        |            |  |  |

Trong màn hình danh sách Lệnh hoạt động, nhà đầu tư có thể thực hiện sửa lệnh hủy lệnh, bằng cách chạm tay vào biểu tượng Sửa, Hủy trên mỗi lệnh.

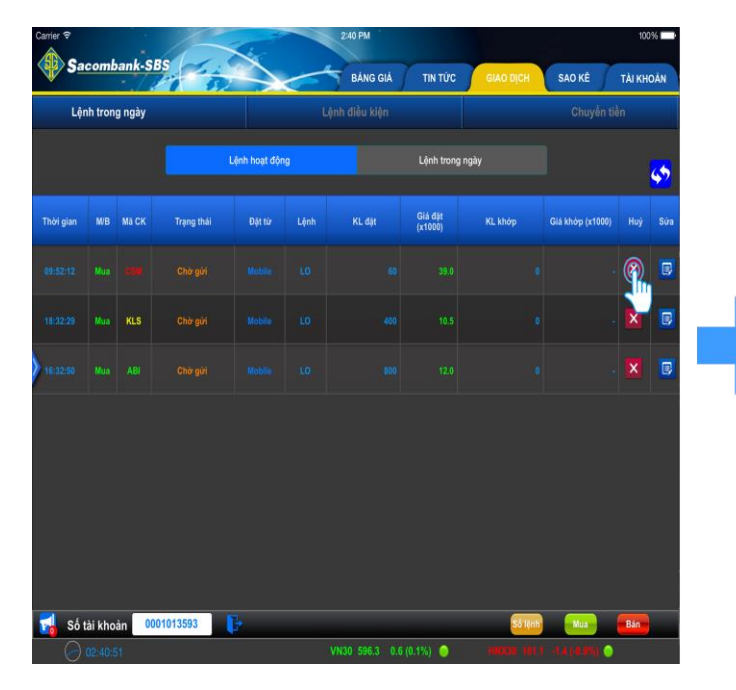

| Lệr | nh tron | g ngày |                    |        |          |                      |                    |         |                  |  |
|-----|---------|--------|--------------------|--------|----------|----------------------|--------------------|---------|------------------|--|
|     |         |        |                    |        |          |                      |                    |         | 4                |  |
|     |         |        | Trạng thái         | Đặt từ | Lệnh     | KL đặt               | Giá đặt<br>(x1000) | KL khóp | Giá khóp (x1000) |  |
|     |         |        |                    |        |          |                      |                    |         |                  |  |
|     |         |        | Số lưu ký<br>Mã CK |        |          | Tài khoản<br>Mua/Bán |                    |         |                  |  |
|     |         |        | Loại lệnh          |        |          | Thời gian            |                    |         |                  |  |
|     |         |        | KL có thể huỷ      |        |          | Giá                  |                    |         |                  |  |
|     |         |        |                    |        | Xác nhận | Đơ                   | òng                |         |                  |  |
|     |         |        |                    |        |          |                      |                    |         |                  |  |
|     |         |        |                    |        |          |                      |                    |         |                  |  |
|     |         |        |                    |        |          |                      |                    |         |                  |  |
|     |         |        |                    |        |          |                      |                    |         |                  |  |

#### 7. Trong tab Giao dịch: Chức năng Lệnh điều kiện

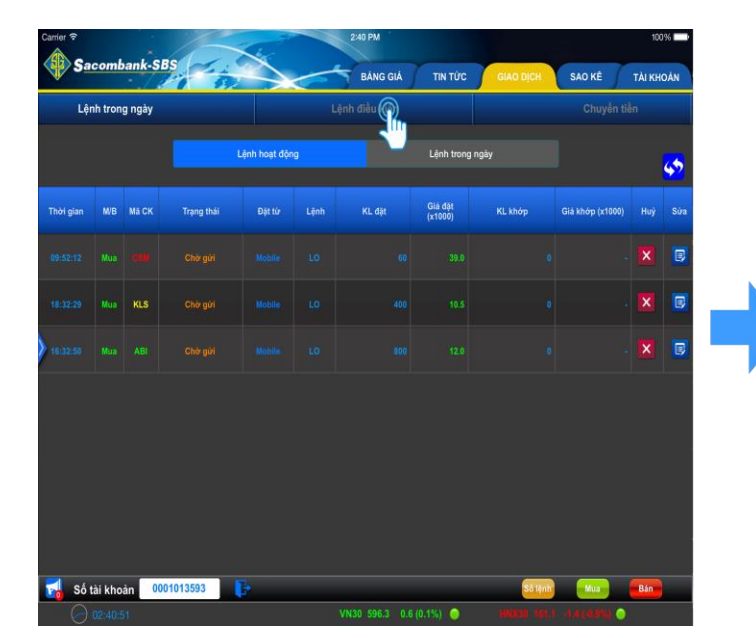

Danh sách lệnh điều kiện

| -      | n ong ngay |       |           | Lâun      |               |         |          | Onayon     |     |
|--------|------------|-------|-----------|-----------|---------------|---------|----------|------------|-----|
| 2      |            |       |           | Danh sách | lệnh điều kiệ | h       |          |            | C   |
| ua/Bán | Tiểu khoản | Mā CK | Loại lệnh | Giá đặt   | Còn lại       | Từ ngày | Đến ngày | Trạng thái | Huj |
|        |            | AAA   |           |           |               |         |          |            |     |
|        |            | DAC   |           |           |               |         |          |            | Þ   |
|        |            | BBS   |           |           |               |         |          |            | Þ   |
|        |            |       |           |           |               |         |          |            |     |
|        |            | AAA   |           |           |               |         |          |            |     |
|        |            | ААА   |           |           |               |         |          |            |     |

Trong màn hình danh sách Lệnh điều kiện, nhà đầu tư có thể chạm tay vào biểu tượng dấu cộng (+) để thực hiện Đặt lệnh điều kiện

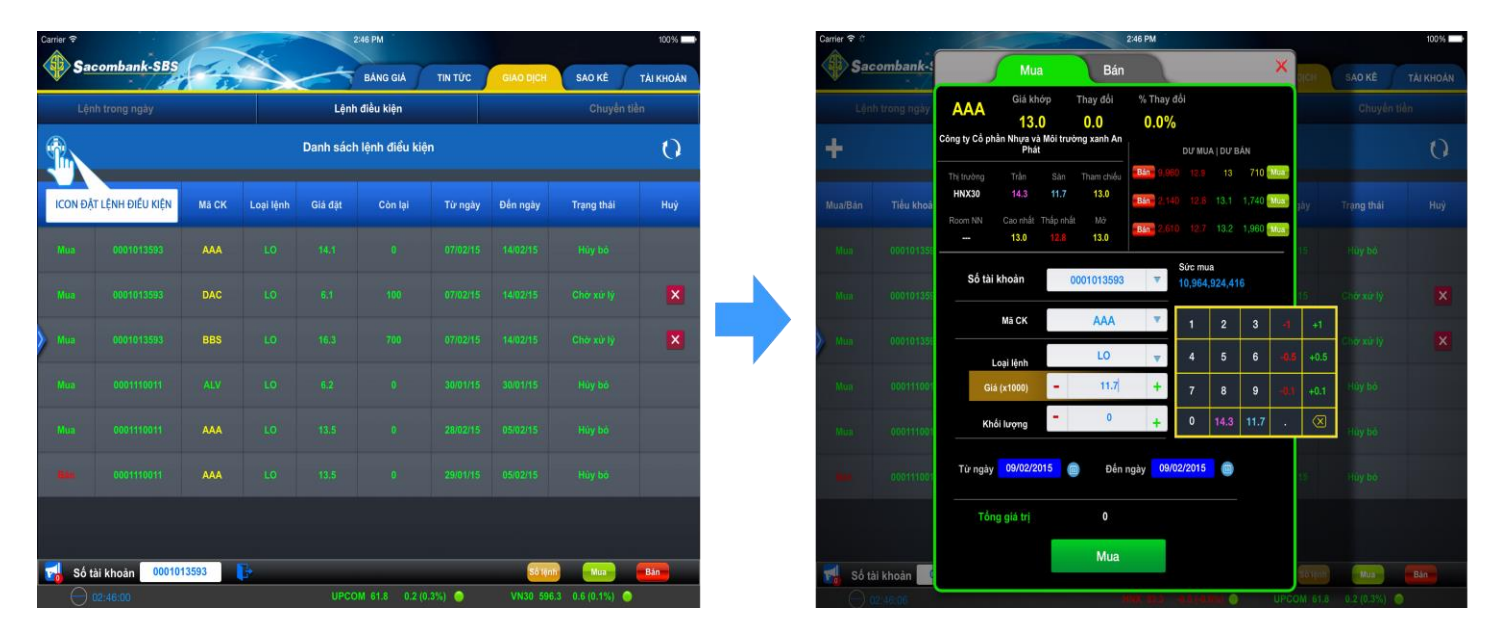

8. Trong tab Giao dịch: Chạm nút Chuyển tiền để hiển thị màn hình chức năng Chuyển tiền

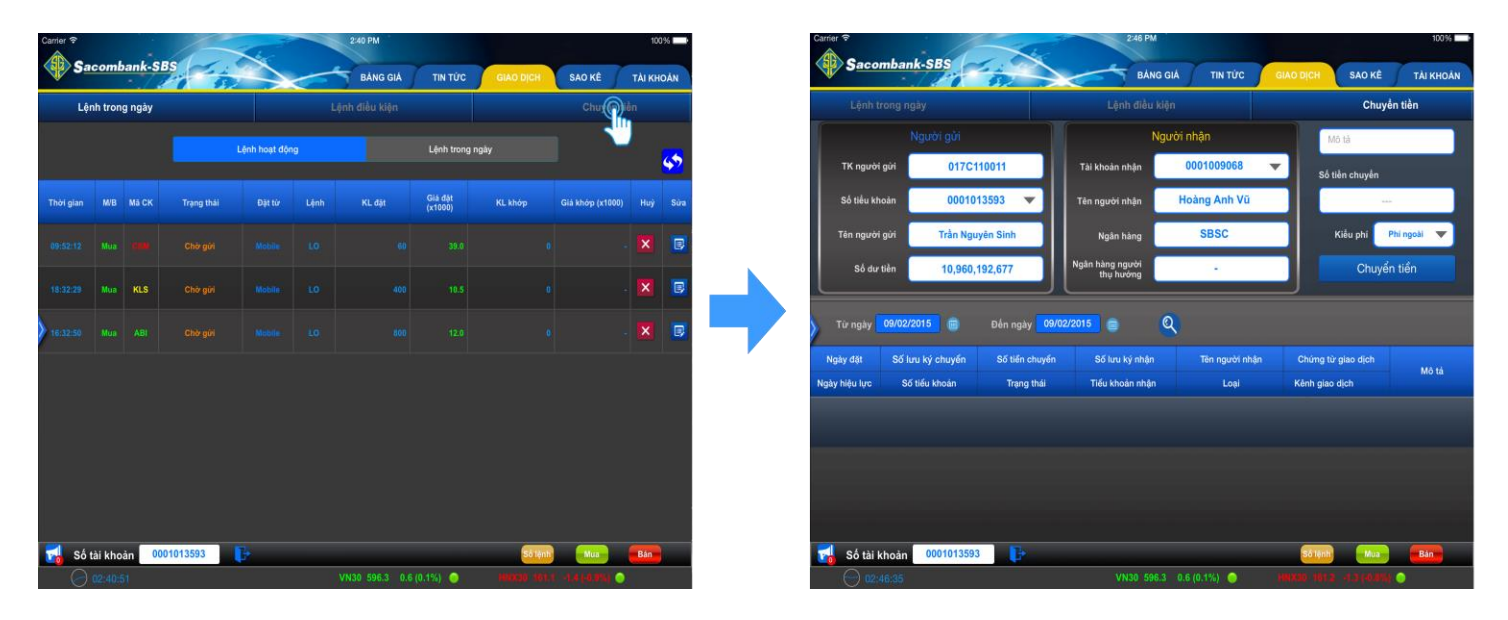

Sau khi điền các thông tin Người gửi, Người nhận, Số tiền chuyển -> Nhà đầu tư chạm tay vào nút Chuyển tiền để xác nhận và thực hiện giao dịch chuyển tiền

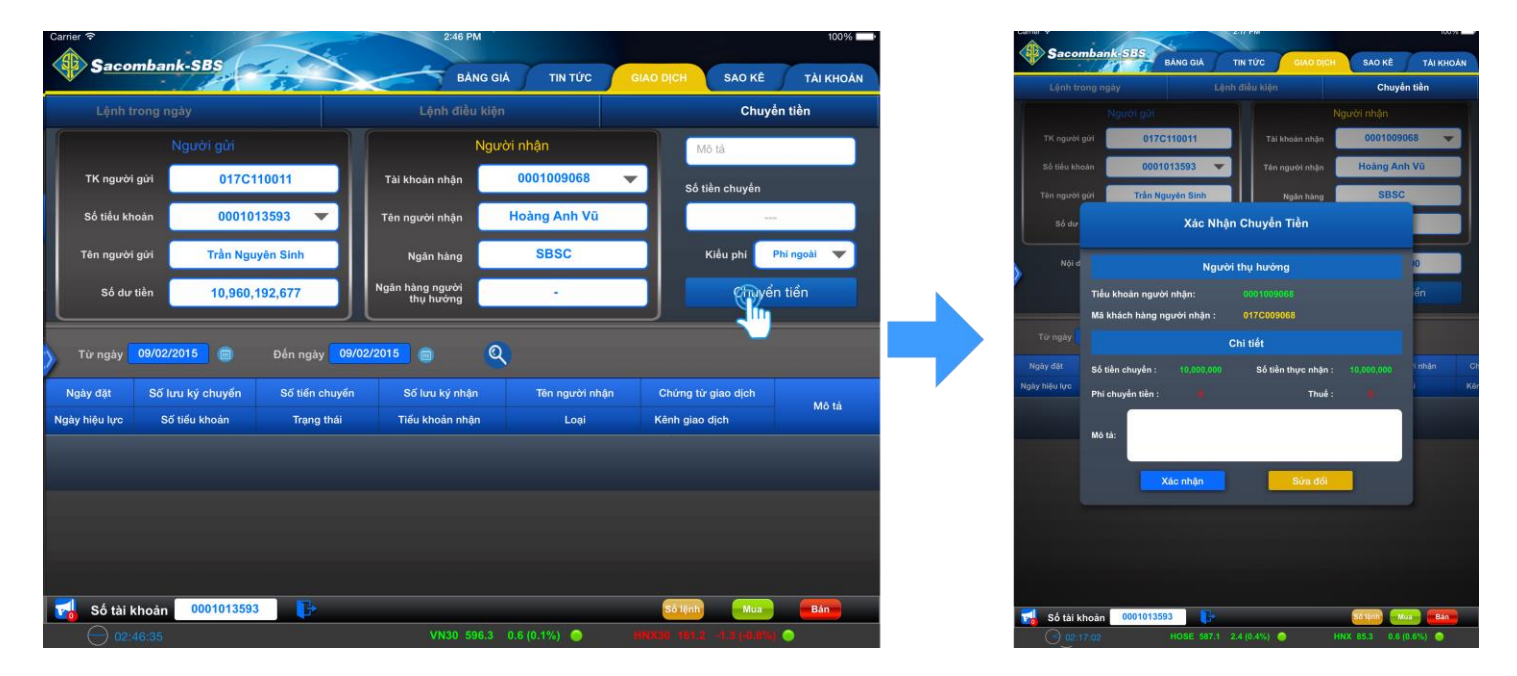

#### 9. Trong tab Sao kê: Các chức năng sao kê : Lịch sử lệnh, tiền, khớp lệnh, chứng khoán,....

Ví dụ màn hình sao kê Lịch sử lệnh: Điền các tham số lọc sau đó chạm tay vào nút Tìm kiếm (hình kính lúp) để hiển thị dữ liệu cần tìm.

|                                | 2:46 PM                           | 100%                        | Carrier 🕈 |             |         | 1               |             | L.         |          | 2:47 PM            |         |                     |            |               |     |      |  |
|--------------------------------|-----------------------------------|-----------------------------|-----------|-------------|---------|-----------------|-------------|------------|----------|--------------------|---------|---------------------|------------|---------------|-----|------|--|
| Sacombank-SDS                  | BÁNG GIÁ TIN TỨC                  | GIAO DICH SAR KÊ TĂI KHOĂN  |           | Sacom       | bank-SB |                 | in.         | $\diamond$ | -        | <b>BÀNG</b>        | GIÁ     | TIN TỨC             | GIAO DĮCH  | SAO           | KÊ  | TÀI  |  |
|                                |                                   | Jyển tiền                   | L         | .jch sử lệr | ử lệnh  |                 | Sao kê tiển |            | Sao kê k | hớp lệnh           | Sao     | Kê Chứng            | Khoán      | Sao kê lãi lễ |     | S    |  |
|                                | Người nhận                        | Mô tả                       |           |             |         |                 | 14.11       |            |          | 01/01/001          |         |                     | -          | 0             |     |      |  |
| TK người gửi 017C110011        | Tài khoản nhận 0001009068         | Số tiền chuyển              |           |             | Mua/t   | san 🚺           | lat ca      |            | lur ngay | 01/01/201          |         | Trạng thai          | Tat ca     |               |     |      |  |
| Số tiểu khoản 0001013593 🔻     | Tên người nhận Hoàng Anh Vũ       |                             |           |             | Mā      | СК              | ***         |            | Dên ngày | 09/02/201          | 20      | Tai khoan           | 0001013593 |               |     |      |  |
| iễn người gửi Trần Nguyên Sinh | Ngắn hàng SBSC                    | Kiểu phi Phingoài 🔻         | D         | Ngày đặt    |         | Đật từ          | M/B         | маск       | KL dật   | Giá đặt<br>(x1000) | KL khóp | Giā khóp<br>(x1800) |            |               | Phi | Thuế |  |
| Số dư tiền 10,960,192,677      | Ngân hàng người<br>thụ hưởng      | Chuyển tiền                 | 0061      |             |         | SBSC-<br>Mobile |             |            |          |                    |         |                     |            |               |     |      |  |
| r ngày 09/02/2015 🔲 Đốn ngày   | 09/02/2015                        |                             | 0058      |             |         |                 |             |            |          |                    |         |                     |            |               |     |      |  |
| đặt Số lưu ký chuyến Số tiến c | huyển Số lưu ký nhận Tên người nh | in Chứng từ giao dịch Mô tả | 0047      |             |         | SBSC-<br>Mobile |             |            |          |                    |         |                     |            |               |     |      |  |
| lực Sõ tiêu khoản Trạng        | thải Tiêu khoan nhận Loại         | Kênh giao dịch              | 0045      |             |         |                 |             | KLS        |          |                    |         |                     |            |               |     |      |  |
|                                |                                   |                             | 0043      |             |         | SBSC-<br>Mobile |             | KLS        |          |                    |         |                     |            |               |     |      |  |
|                                |                                   |                             | 0025      |             |         | SBSC-<br>Mobile |             |            |          |                    |         |                     |            |               |     |      |  |
|                                |                                   |                             |           |             |         |                 |             |            |          |                    |         |                     |            |               |     |      |  |
|                                |                                   |                             | 0023      |             |         | SBSC-<br>Mobile |             |            |          |                    |         |                     | - 8,800    |               |     |      |  |

Các sao kê khác cũng tương tự

#### 10. Trong tab Sao kê: Các màn hình thông tin tài khoản

Ví dụ màn hình Số dư tiền

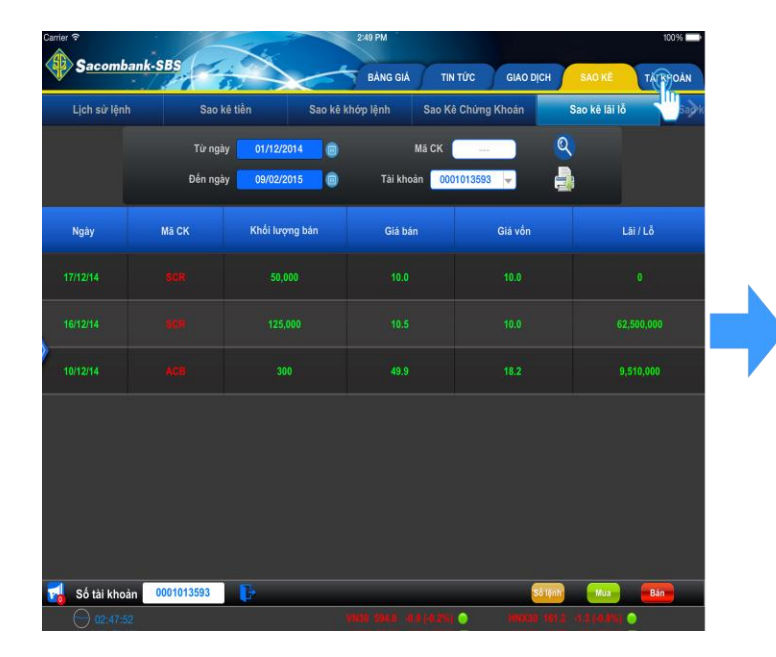

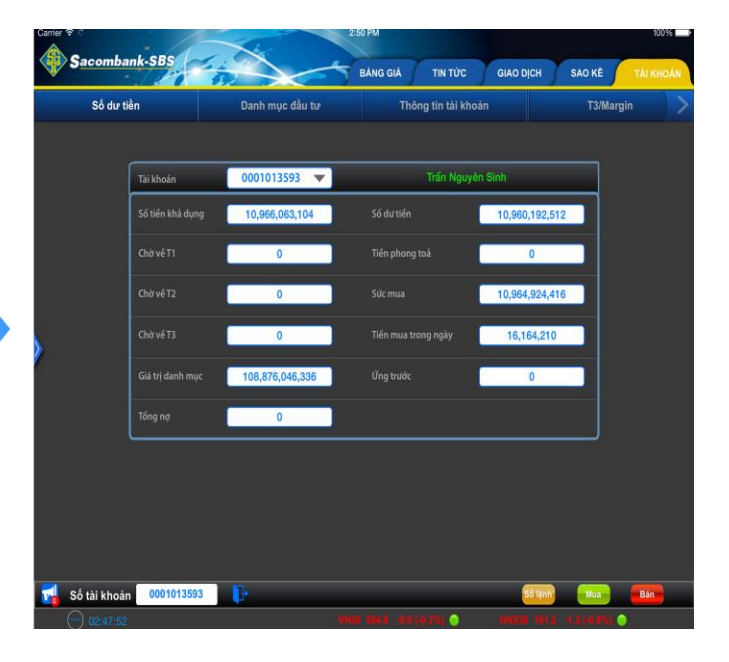

## Màn hình danh mục đầu tư

| Carrier 🕈 🖤    | 1 000            |                 | 2:50 PM           |                  | 100%     | Car       | ar 🗟               |                     |           | 5          | 2           | 2                | 52 PM    |                  |           |    |             | 100% 📥                    |
|----------------|------------------|-----------------|-------------------|------------------|----------|-----------|--------------------|---------------------|-----------|------------|-------------|------------------|----------|------------------|-----------|----|-------------|---------------------------|
| Sacomba        | ink-SDS          |                 | BÁNG GIÁ TIN TỨC  | GIAO DỊCH SAO KẾ | TALKHOAN | ~         | Saco               | mbank-              | 505       | B.         | $\searrow$  |                  | BĂNG GIÁ | TIN TỨC          | GIAO DICH | S# | NO KÊ       | TÀI KHOÀN                 |
| Số dư t        | iền              | Danh 💮 đầu tư   | Thông tin tài kho | án T3/I          | Margin > |           | Si                 | ố dư tiền           |           | Da         | nh mục đầu  | tư               | Thô      | ng tin tài khoải |           |    | T3/Margi    | n >                       |
|                |                  |                 |                   |                  |          |           |                    |                     |           |            |             |                  |          |                  |           |    |             |                           |
|                | Tài khoản        | 0001013593 🔻    | Trấn Nguyê        | n Sinh           |          | Da<br>Hen | CK T               |                     |           | Thường Qua | VSD Hạn chế | Hường .<br>quyển |          |                  |           |    |             | Lâi/Lô dự tinh<br>(x1000) |
|                | Số tiến khả dụng | 10,966,063,104  | Số dư tiền        | 10,960,192,512   |          |           | AAA 6.             |                     |           |            |             |                  |          |                  |           |    | 104,000,00  |                           |
|                | Chở về T1        | .0              |                   | 0                |          | -         | ACB 64             |                     |           |            |             |                  |          |                  |           |    | 1,012,440,0 |                           |
|                | Chở về T2        | 0               |                   | 10,964,924,416   |          |           | BVS <sup>1,0</sup> | 400 1,000,4         |           |            |             |                  |          |                  |           |    |             |                           |
| X              | Chờ về T3        | 0               |                   | 16,164,210       |          |           |                    |                     |           |            |             |                  |          |                  |           |    |             |                           |
|                | Giả trị danh mục | 108,876,046,336 | Ứng trước         | 0                |          | · ·       | KLS 1.0            | 014, 1,014,2<br>200 |           |            |             |                  |          |                  |           |    |             |                           |
|                | Tong ng          | 0               |                   | ]                |          |           | 1 mm 10            | 0.00 10.000         |           |            |             |                  |          |                  |           |    | 62,999,998, |                           |
|                |                  |                 |                   |                  |          |           |                    |                     |           |            |             |                  |          |                  |           |    |             |                           |
|                |                  |                 |                   |                  |          |           |                    |                     |           |            |             |                  |          |                  |           |    |             |                           |
|                |                  |                 |                   |                  |          |           | SCR 8              |                     |           |            |             |                  |          |                  |           |    |             | 247,500,000               |
| 🚮 Số tài khoải | n 0001013593     | F               |                   | Số tệnh Mua      | Bán      |           | Số tài             | khoản               | 000101359 | 3          |             |                  |          |                  | 581       |    | Mua         | Bán                       |
| 02:47:52       |                  |                 |                   |                  | 14) 📀    |           |                    |                     |           |            |             |                  |          | e 26) 💿          |           |    | و ولامه     |                           |